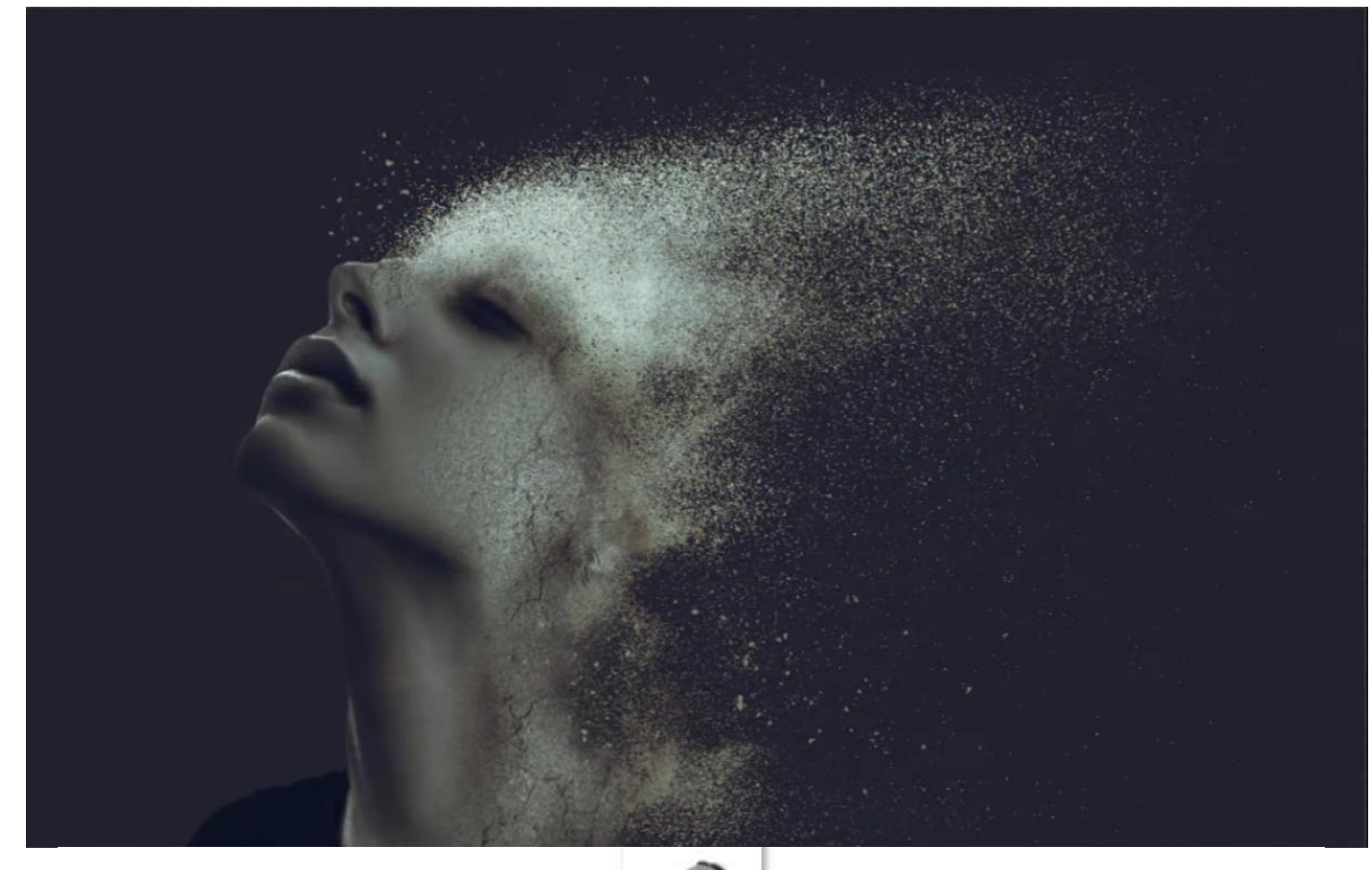

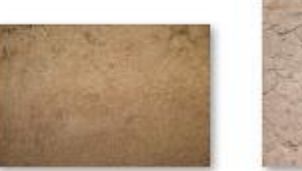

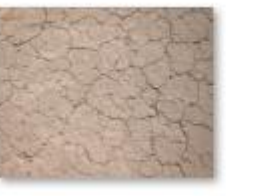

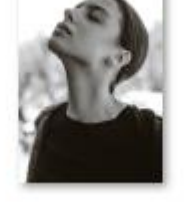

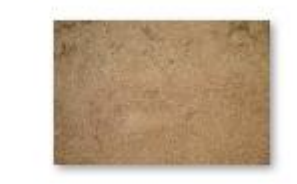

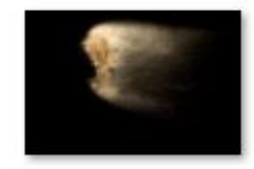

*Open een nieuw document, 4000x2500px 300ppi kleur wit Aanpassingslaag volle kleur; (2f2f2f) laagmasker en bg mag in de vuilbak.* 

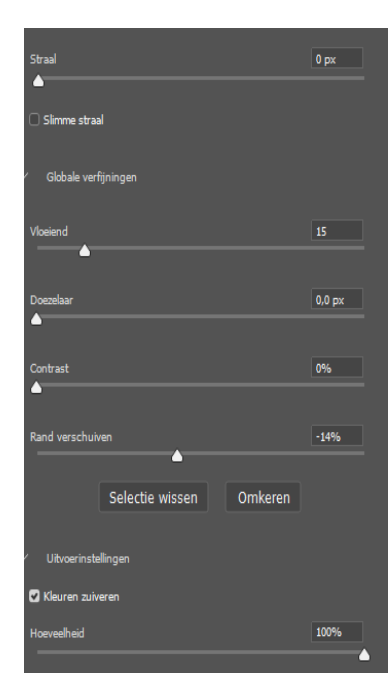

Open de foto van de dame, ga naar selecteren, klik op onderwerp Met selecteren en maskeren; zet je vloeiend op 15, rand verschuiven -15% Kleuren zuiveren aan ,hoeveelheid op 100% Aanpassingslaag niveau, 9, 0,85, 244 klik op beide lagen samenvoegen zet de foto op je document, maak een object van de foto.

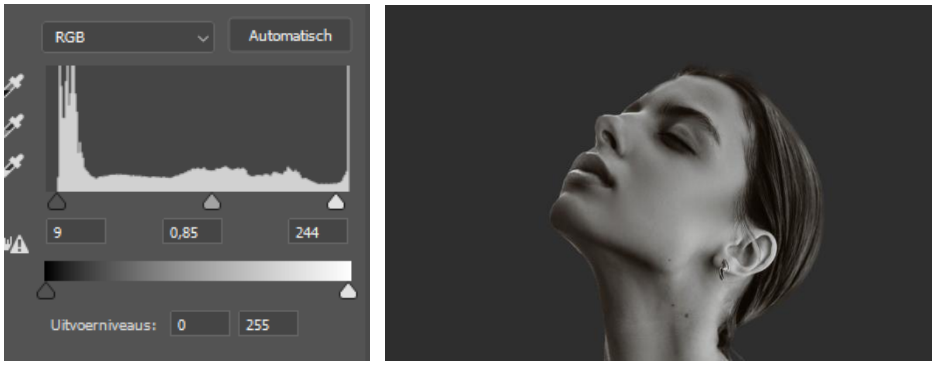

Zand verspreiding

Ireene

Met transformatie de foto beneden trekken en iets links plaatsen

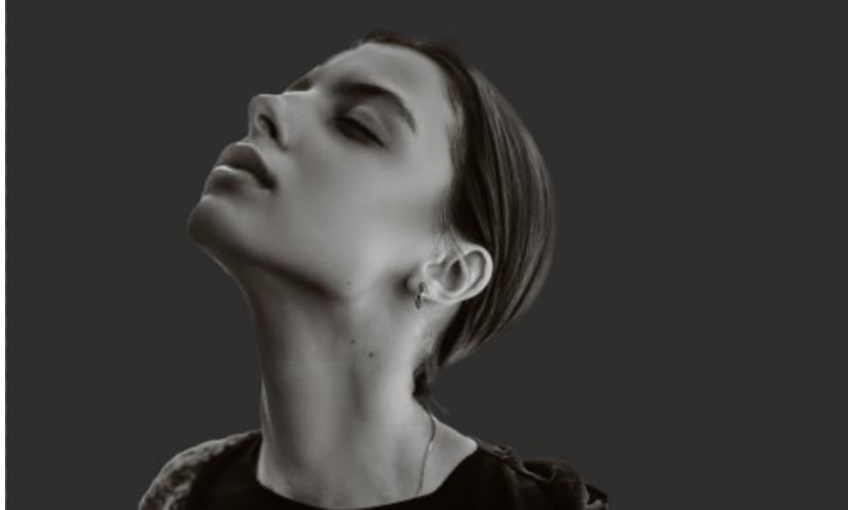

Nieuwe bovenlaag omzetten in een slim object, Met penseel (130e07) grootte 264px hardheid 70% , de linker schouder bijwerken.

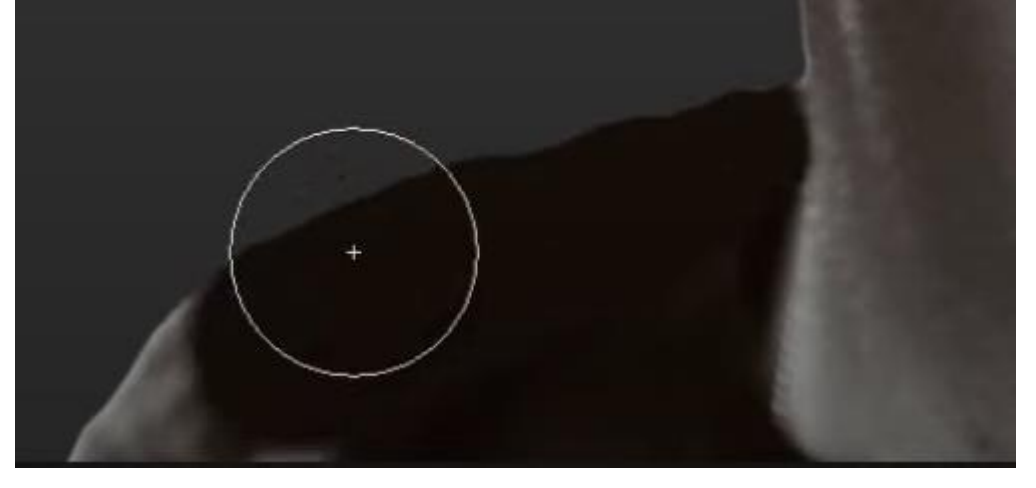

Zet de foto (vecteezy\_abstract-sand) op je werk;

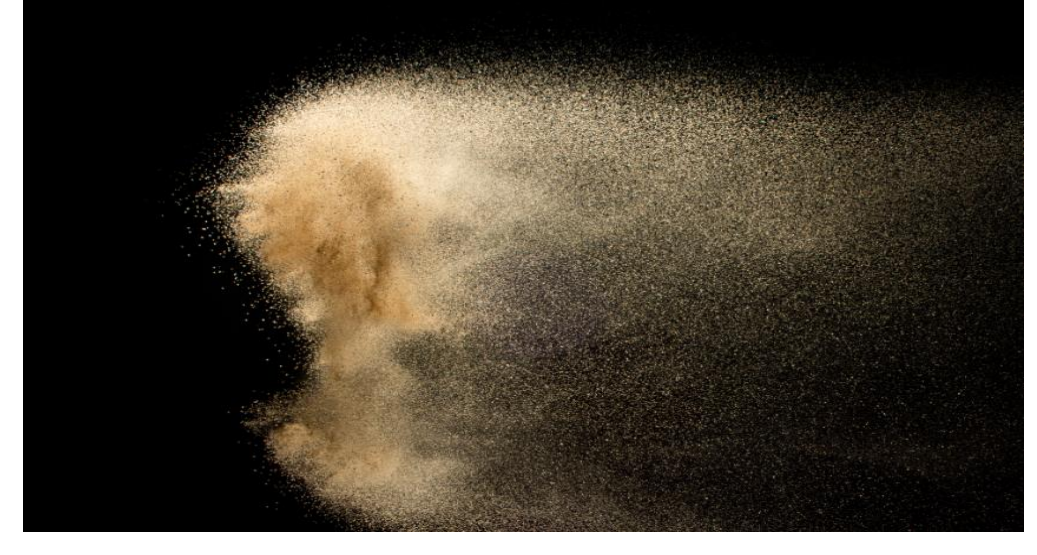

open laagstijl, zet de instelling op 32 en dan met de alt ingedrukt de helft op 120

2

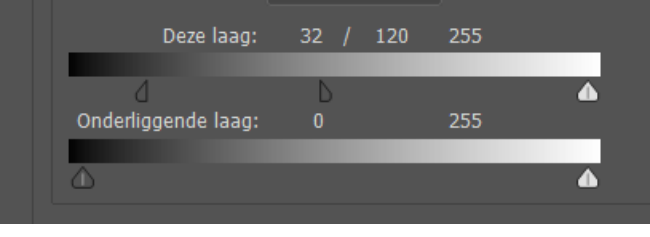

Zand verspreiding

Met transformeren verplaatsen (zie foto)

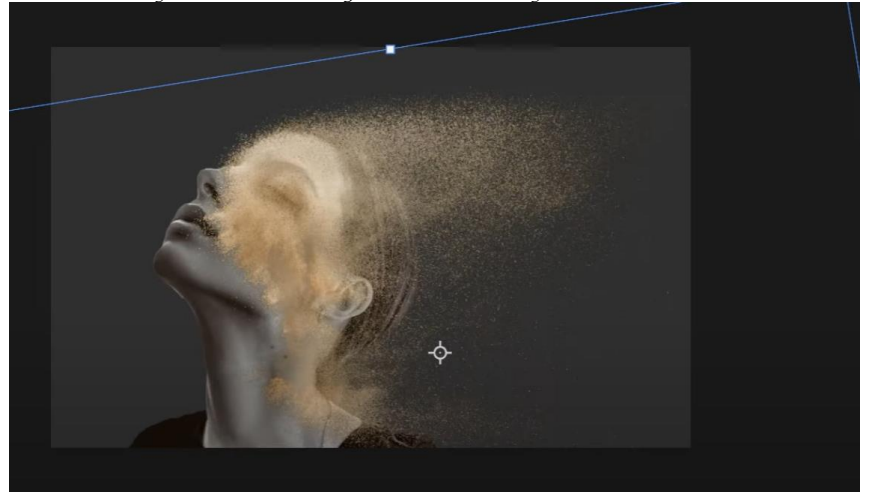

Sleep de foto onder modellaag;

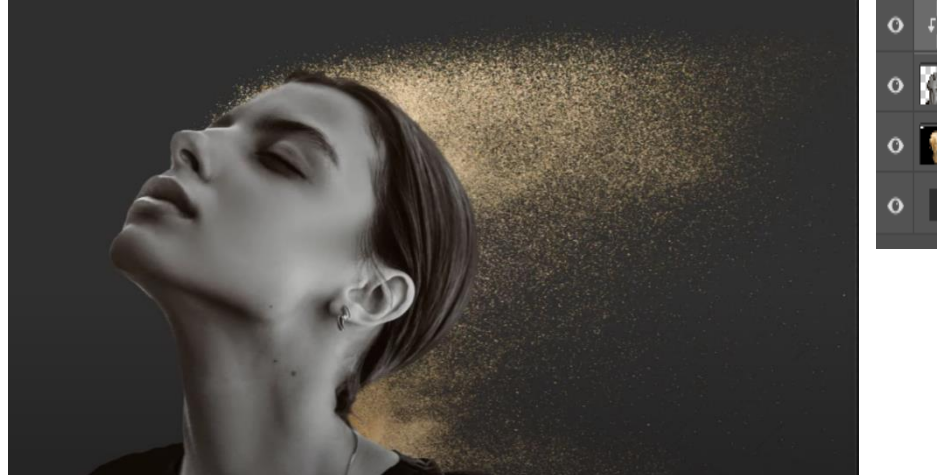

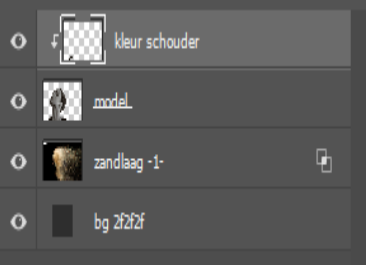

op laag model een laagmasker plaatsen: <u>met penseel (bijgeleverd sand dust 1 )</u> <u>kleur zwart , over de g</u>elaat <u>gaan; penseel regelmatig vergroten ,en verdraaien</u>

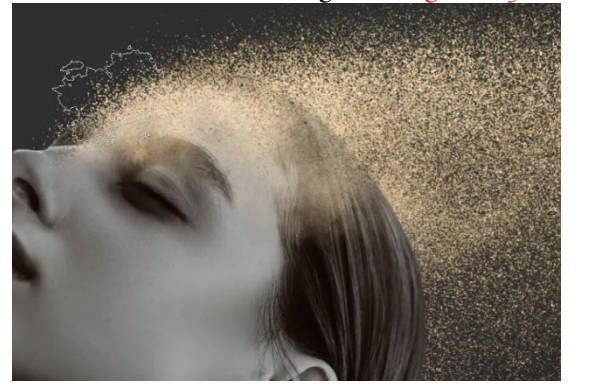

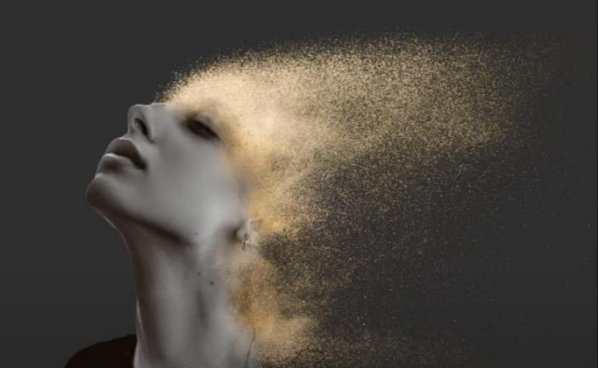

<u>boven de laag zand ,</u> <u>een aanpassingslaag niveau met uitknipmasker;</u> <u>zie voorbeeld</u>

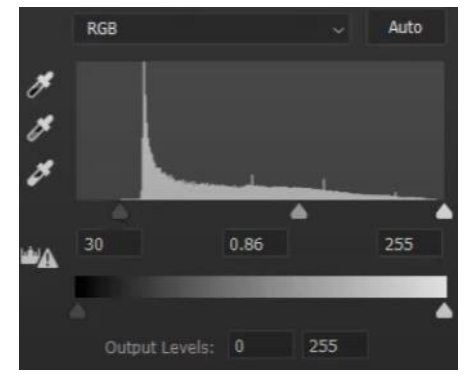

aanpassingslaag; kleurtoon/verzadiging; met uitknipmasker zet de verzadiging op -35

3

Zand verspreiding

Ireene

Open de foto bovenaan van 'engin-akyurt' plaats zoals op foto. Met uitknipmasker Maak een laagmasker, en draai laagmasker om. Met wit zacht penseel, dekking op 67%; Over zijkant van het gezicht en hals gaan, Zet de laagdekking op 49%

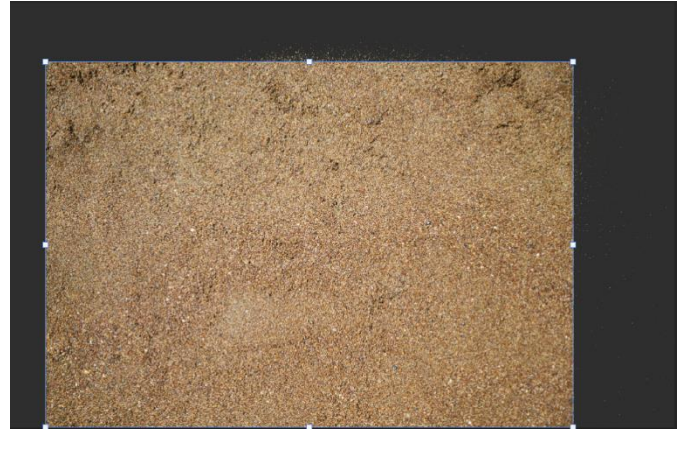

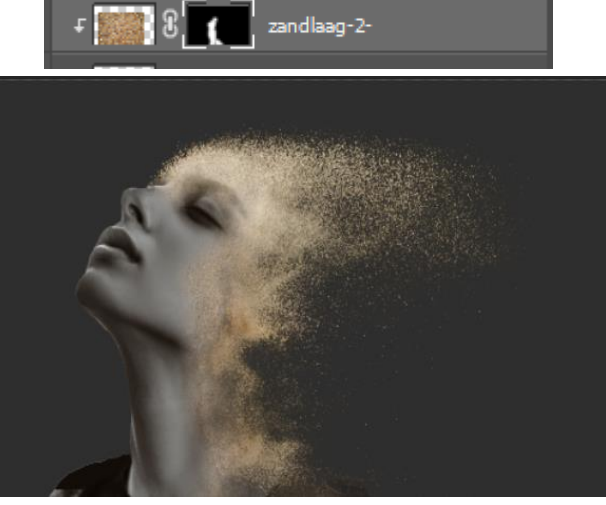

<u>Open de foto, -3- met uitknipmasker</u>

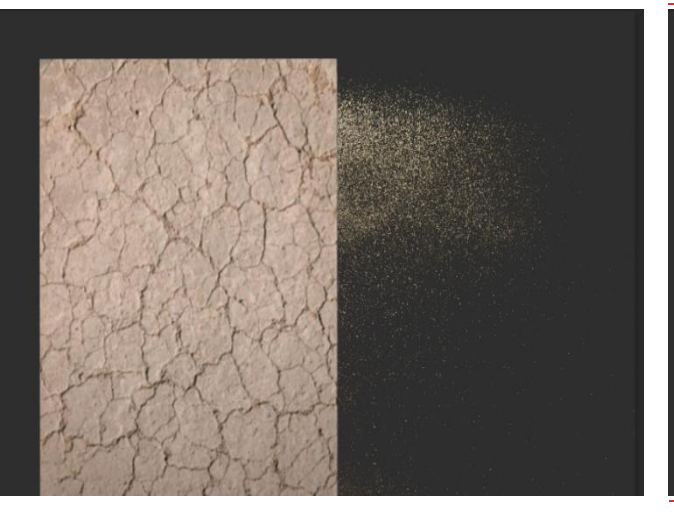

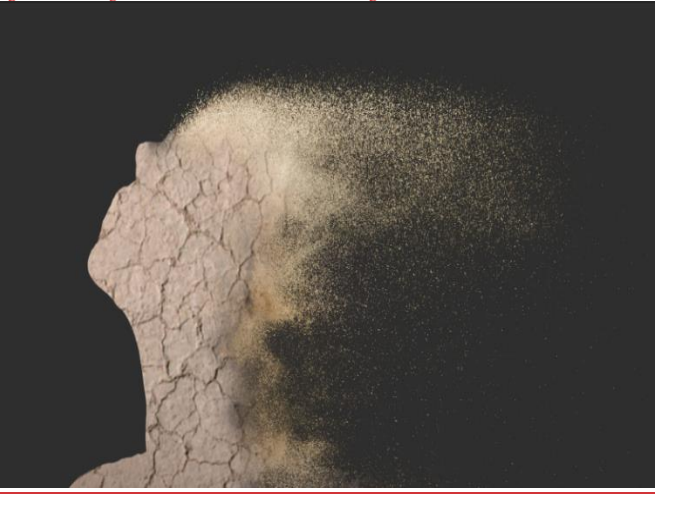

## <u>klik op shift+ctrl+u,</u> <u>ga naar afbeelding, aanpassing, niveau 24, 0,82, 220</u> <u>zet de laagmodus op vermenigvuldigen,</u> <u>ga naar afbeelding, aanpassing, niveau; 0, 1.05, 175</u>

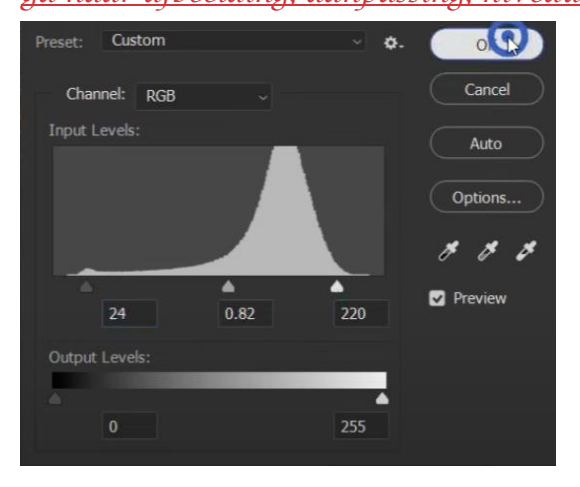

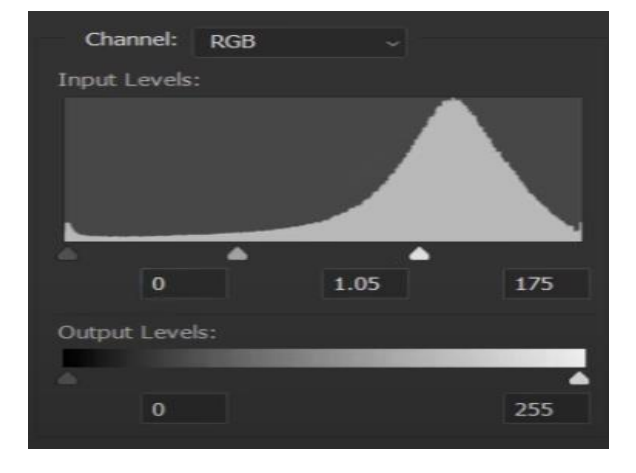

Zand verspreiding

Maak een laagmasker 'omdraaien' en met wit zacht penseel zijkant gezicht bijwerken Zet de laagdekking op 60%

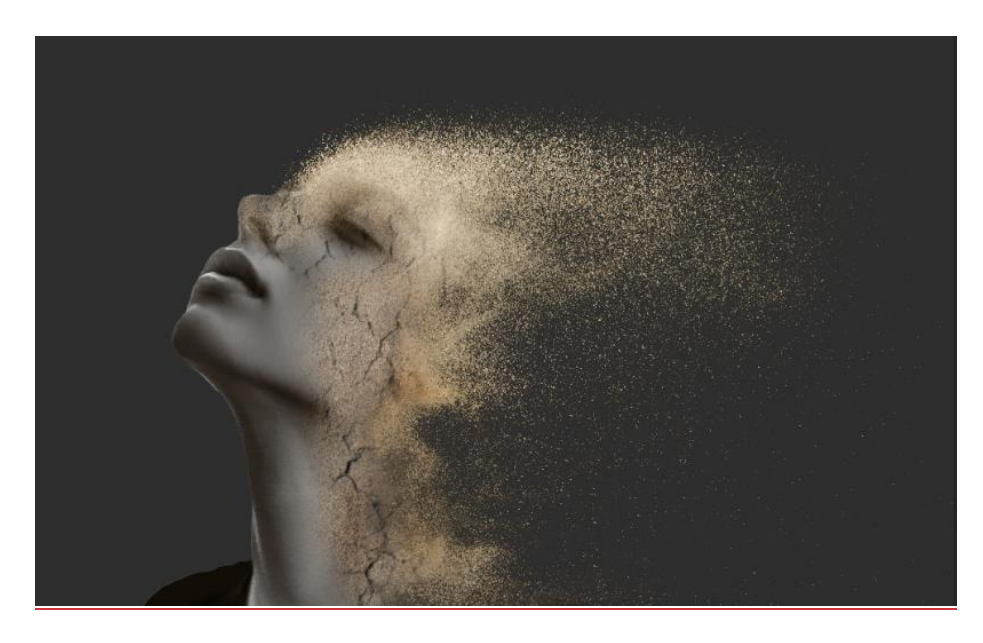

Nieuwe laag bovenaan, met penseel 'sand 2' kleur b6a47c Afwisselen met penseel 'sand 1' boven en rechtsonder gelaat gaan

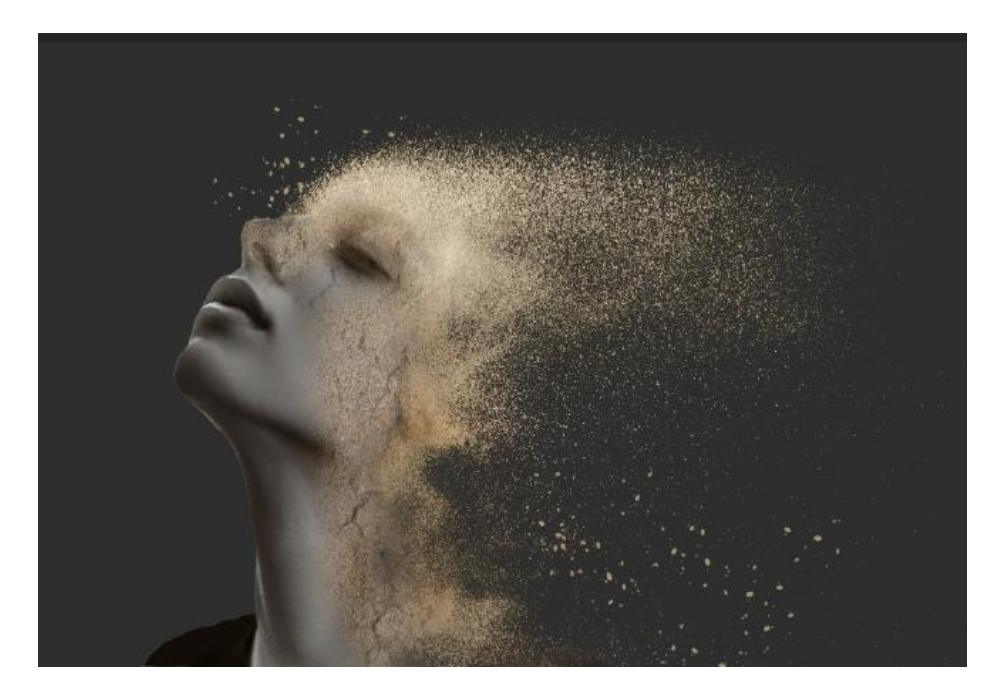

Aanpassingslaag kleur opzoeken klik op 3Dop zoektabel laden,

| <ul> <li>3D-opzoektabel laden</li> <li>Overige</li> </ul>                                                                                                    | ga naar je map en klik op 'LUT COLOR' laden<br>klik op het eerste cube en laden                                                                                                    |
|----------------------------------------------------------------------------------------------------|----------------------------------------------------------------------------------------------------|
| 2Strip.look<br>3Strip.look<br>Bleach Bypass.look<br>Candlelight.CUBE<br>Crisp_Warm.look<br>Crisp_Winter.look<br>DropBlues.3DL<br>EdgyAmber.3DL<br>FallColors.look | Termatic Sand<br>Heter 1. Loube<br>Termatic Sand<br>Heter 2. cube<br>Termatic Sand<br>Heter 3. cube<br>Termatic Sand<br>Heter 4. cube<br>Termatic Sand<br>Heter 4. cube<br>Termatic Sand<br>Termatic Sand<br>Heter 4. cube<br>Termatic Sand<br>Termatic Sand<br>Terma |
| Zand verspreiding                                                                                                    | Ireene 5                                                                                                    |

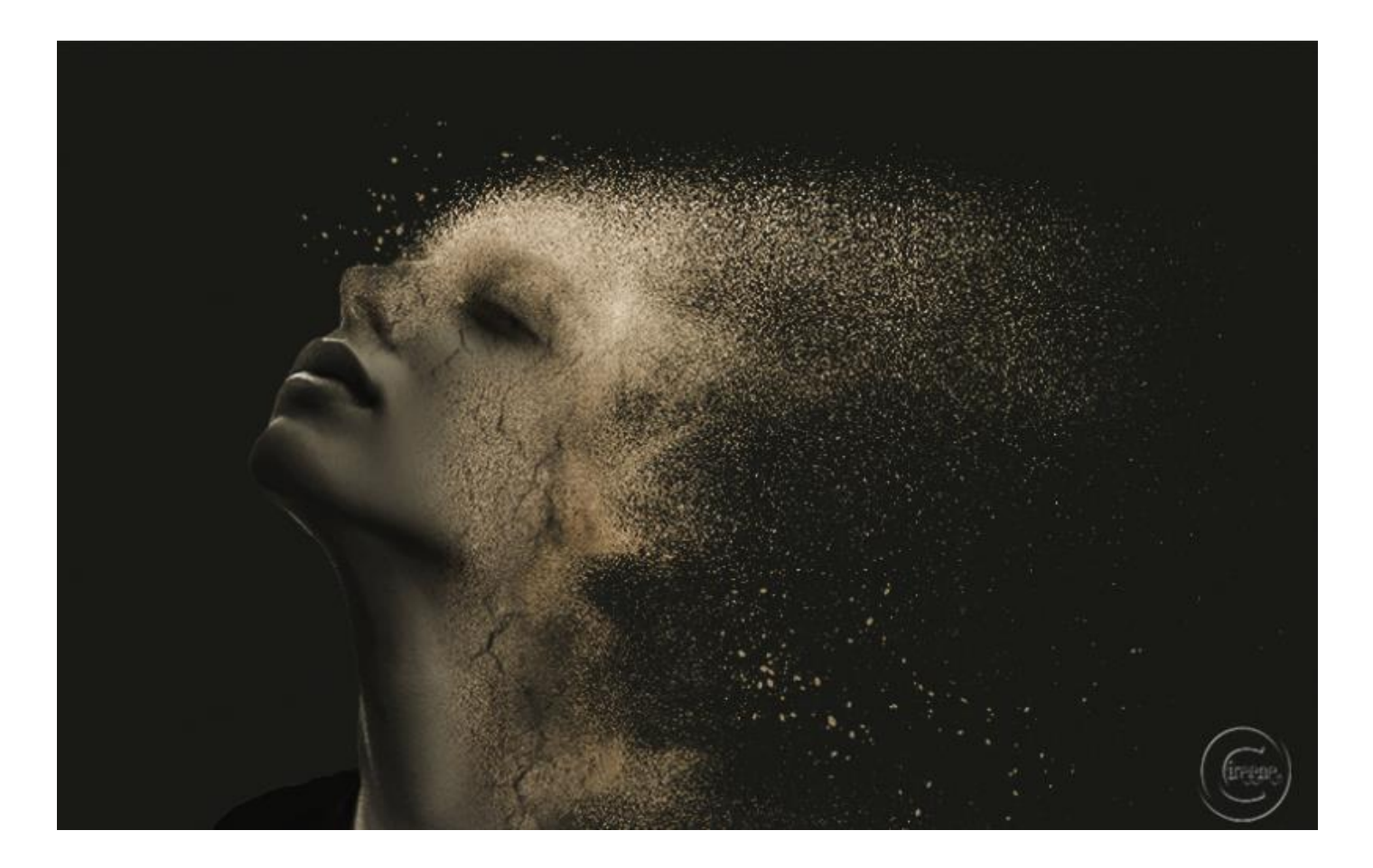

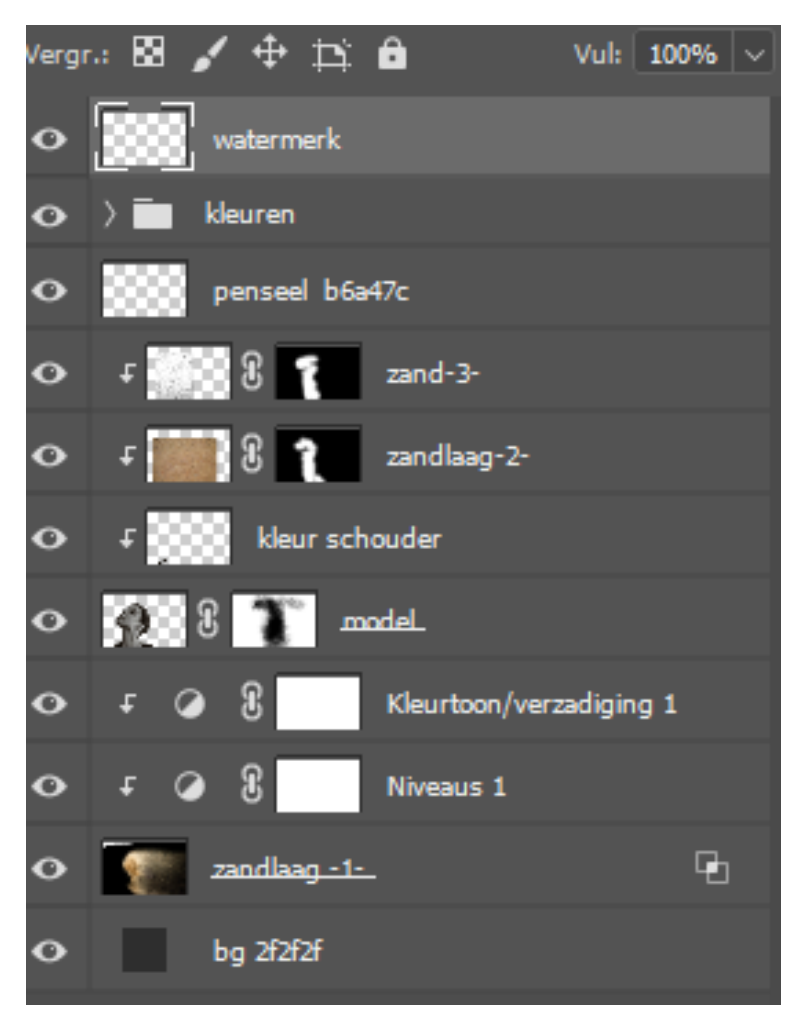

Ireene

Zand verspreiding

6